## 第2章 さあ準備を始めましょう!

#### 1. 電子入札開始までの流れ

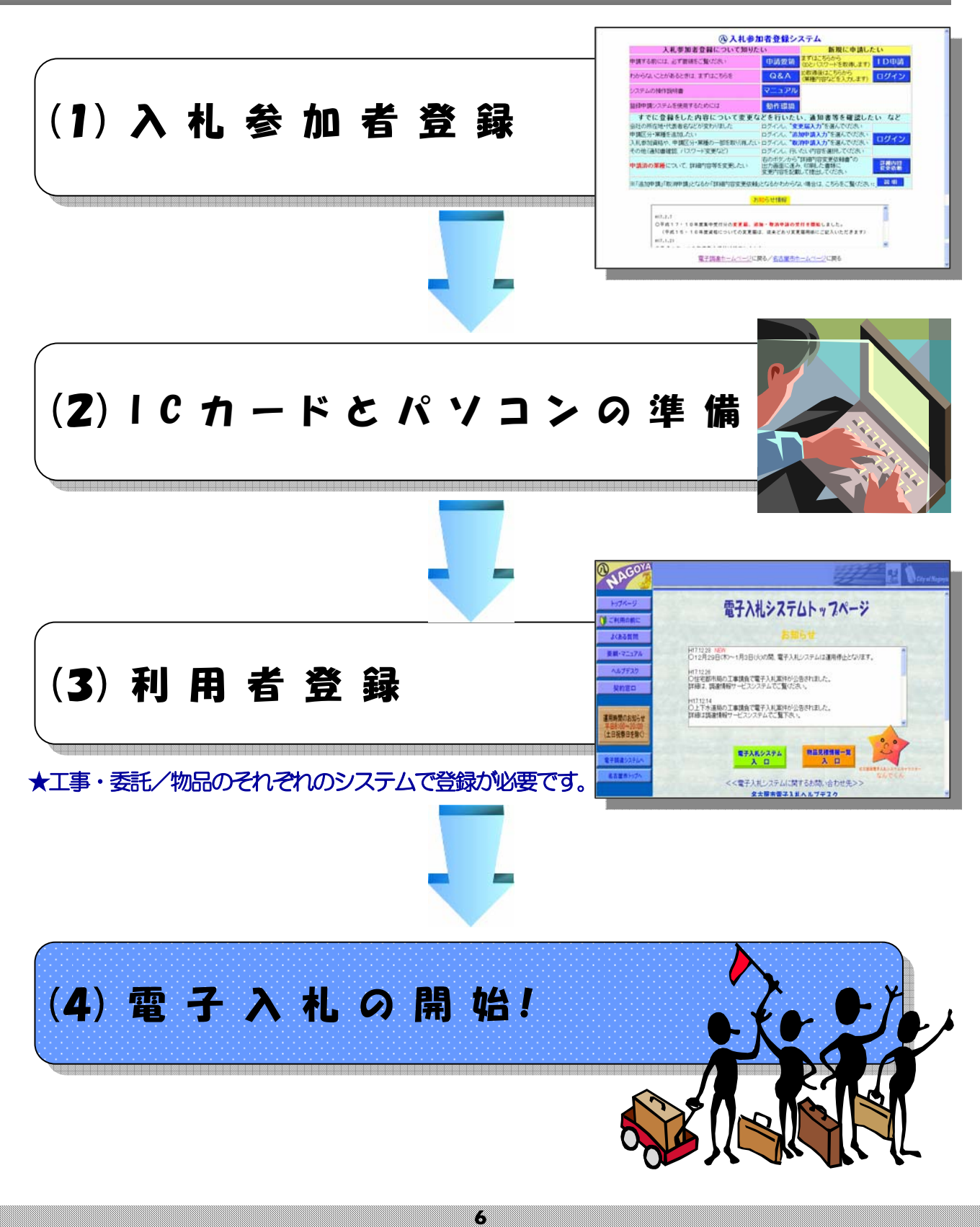

#### 2. 電子入札の準備

## (1)入札参加者登録について

競争入札参加資格審查申請

名古屋市の入札に参加するためには、名古屋市電子調達システムのホームページから名古屋市競争入札参加資格審査の申請を行って、認定されていることが必要です。

電子申請《入札参加者登録システム》の流れ

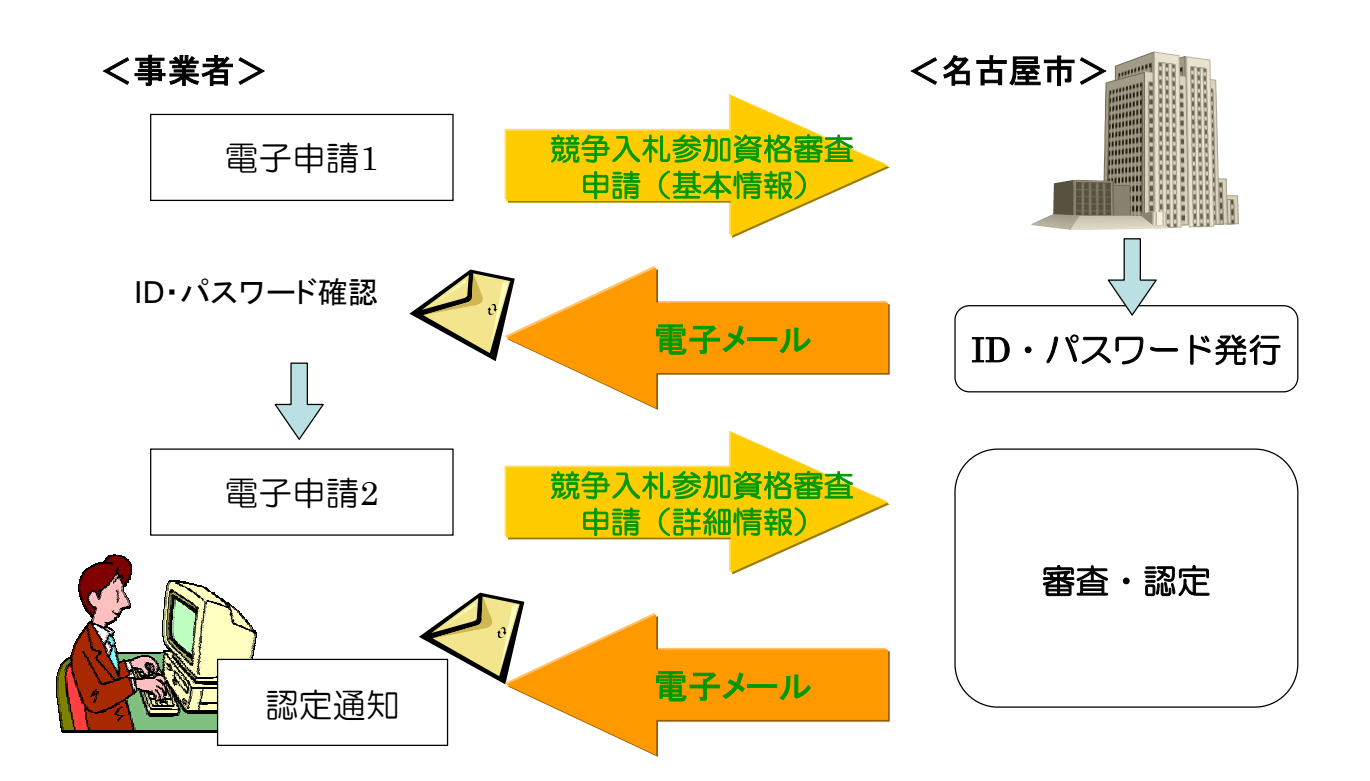

7

# (2)ICカードとパソコンの準備

I Cカード購入の際の留意事項

■カードの発行期間は約1ヶ月を見込んでください。

・購入の際は、名古屋市に対して入札・見積・契約権限を有する

代表者または受任者

で申込みを行ってください。

○入札権限を委任していない場合:代表者 ○

入札権限を委任している場合 :受任者

★ただし少額物品を対象とした電子入札システムでは、ICカードを使用しなくても電子入札ができます。

■ I Cカードのセットアップについては、各認証局の手順に従って設定してください。

ICカードに付属しているソフトウェア等のインストールが使用するパソコンごとに必要です。

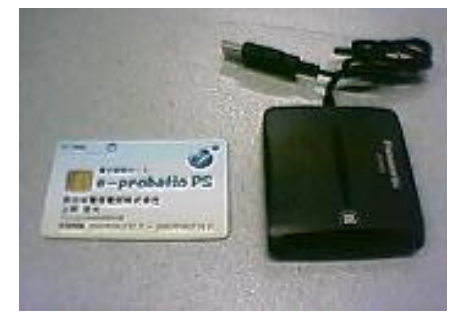

■ I Cカード用のソフトウェアに名古屋市電子入札システムのURLを登録します。 (JAVAポリシーの設定)

#### 名古屋市用 JAVA ポリシー設定 URL:

https://www.nyusatsu.city.nagoya.jp/CALS/

★設定方法については、各認証局へお問い合わせください。

■ | CカードのP | N番号の誤入力に注意してください。

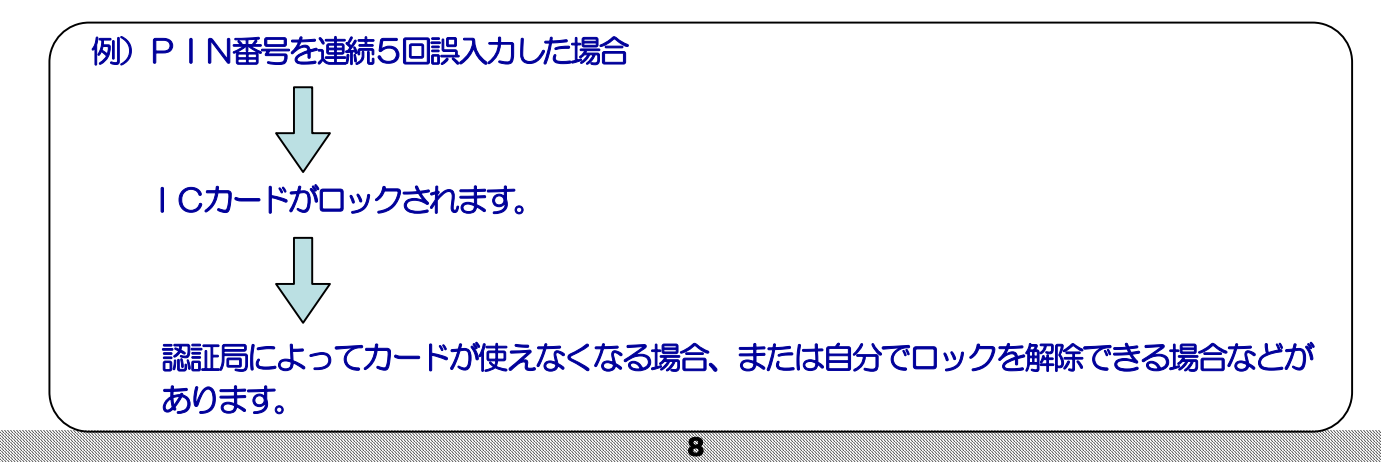

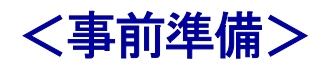

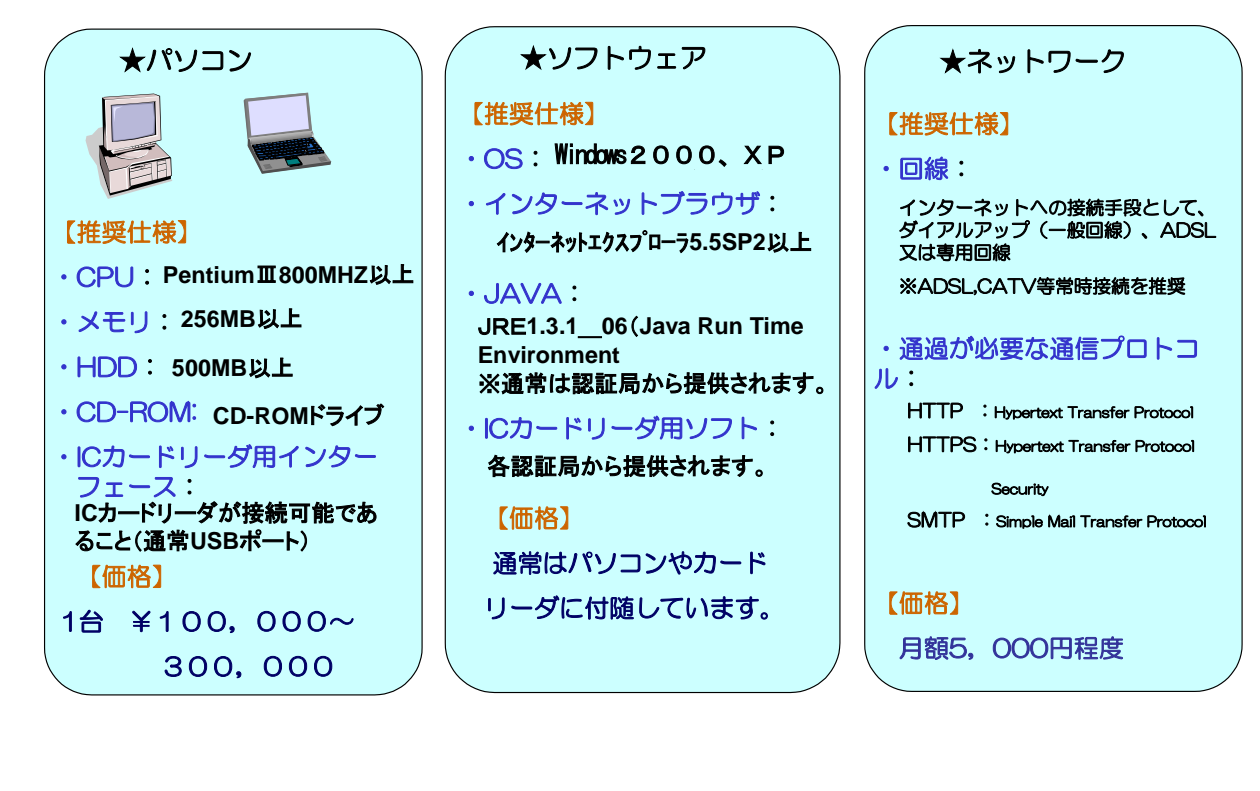

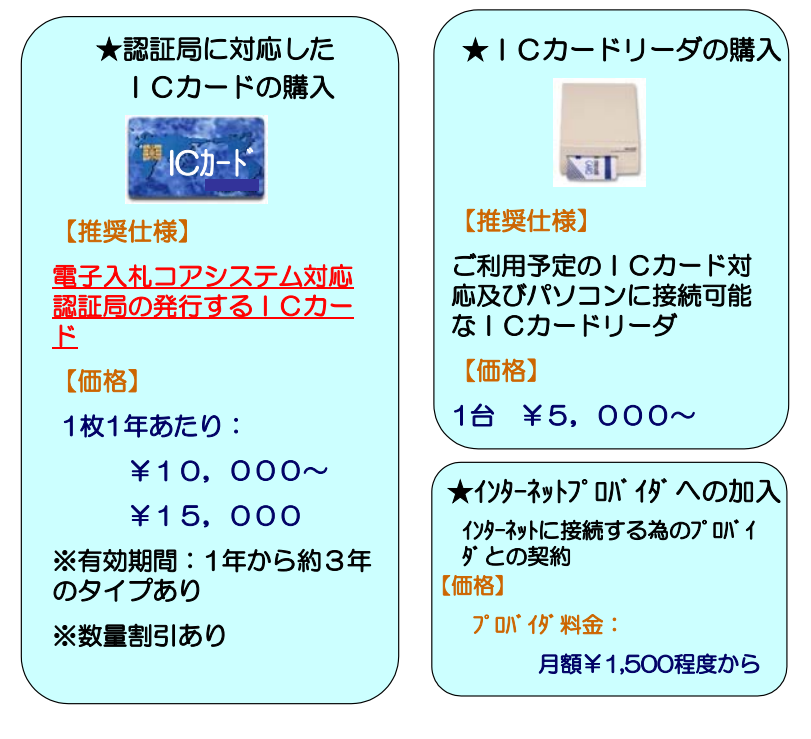

※価格はあくまでも目安を表示しています。

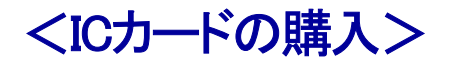

#### 下記の電子入札コアシステム対応認証局からにカードを購入できます。

【平成17年4月現在】

| 株式会社NTアプリエ                  | E-mail | ninshou@e-probatio.com |
|-----------------------------|--------|------------------------|
| (旧社名 エヌ・ティ・ティ・メディアサプライ株式会社) | TEL.   | 06-6348-1015           |
| http://www.e-probatio.com/  | FAX    | 06-6348-1016           |

| ヅミシャンオン本井は小             | E-mail | japannet. info@mind.co.jp |
|-------------------------|--------|---------------------------|
| http://www.japannet.jp/ | Þ      | 03-3265-9256              |
|                         | FAX    | 03-5276-6426              |

| 株式会社帝国データバンク                | E-mail | <u>certinfo@mail.tdb.co.jp</u> |
|-----------------------------|--------|--------------------------------|
| http://www.tdb.co.jp/typeA/ | TEL.   | 03-5775-2911                   |
|                             | FAX    | 03-5775-3138                   |

| 東北インフォメーション・システムズ株式会社   | E-mail | toinx.cert@toinx.co.jp |
|-------------------------|--------|------------------------|
| http://www.toinx.co.jp/ | Þ      | 022-799-5566           |
|                         | FAX    | 022-799-5565           |

| 日本商工会議所             | E-mail | bcs-info@jcci.or.jp |
|---------------------|--------|---------------------|
| http://cajccior.jp/ | 旦      | 03-3283-7944        |
|                     | FAX    | 03-3211-4859        |

| 日本電子認証株式会社               | E-mail | <u>toiawase@ninsho.co.jp</u> なお、当社HP上の<br>「問い合わせ」に設定の「ご質問・ご要<br>望[入力フォーム]」をご利用下さい。 |
|--------------------------|--------|------------------------------------------------------------------------------------|
| http://www.ninsho.co.jp/ | Ē      | 0120-714-240 (フリーダイアル)                                                             |
|                          | FAX    | 03-5148-5695                                                                       |

| 四国電力株式会社                                 | E-mail | <u>pki-info@yonden.co.jp</u> |
|------------------------------------------|--------|------------------------------|
| http://www.yonden.co.jp/business/ninsho/ | Þ      | 0120-944-075 (アリーダイアル)       |
|                                          | FAX    | 087-825-3022                 |

| 株式会社中電シーティーアイ         | E-mail | <u>g2bcert-help@cti.co.jp</u> |
|-----------------------|--------|-------------------------------|
| http://www.cti.co.jp/ | Þ      | 052-587-0553                  |
|                       | FAX    | 052-563-3984                  |

| 株式会社ミロク情報サービス       | E-mail | <u>cainfo@mjs.co.jp</u> |
|---------------------|--------|-------------------------|
| http://camjs.co.jp/ | TEL    | 03-5361-7369            |
|                     | FAX    | 03-3355-7439            |

各認証局への問い合わせ先は、電子入札コアシステム開発コンソーシアムのホームページから閲覧できます。 コアシステム対応認証局一覧へのURL: http://www.cals.jacic.or.jp/coreconso/ (上記は、左記ホームページの記載順による。)

★一部の I Cカードについては、名古屋市法人市民税などの電子申告にも利用可能です。→ http://www.eltaxjp/ 10

(3)利用者登録

### 電子入札システムの利用者登録

名古屋市競争入札参加資格審査申請で認定された事業者とICカード(電子認証) の結びつけを行います。 パソコンにカードリーダが接続されていることを確認してください。

利用者登録は、名古屋市電子調達システムのホームページから行ってください。

## http://www.chotatsu.city.nagoya.jp

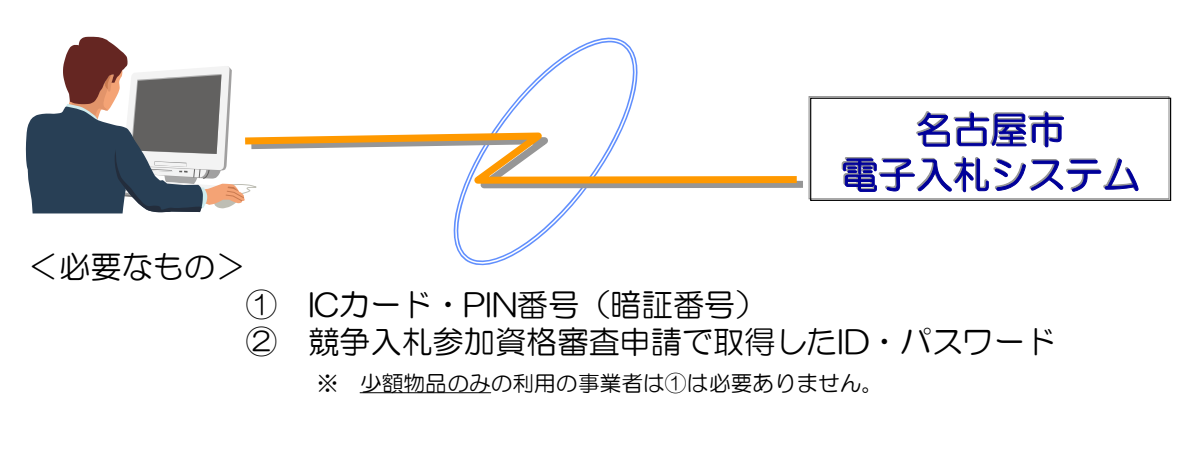

利用者登録時の留意事項

■Cカードは複数枚登録することができます。1枚ごとに利用者登録を行ってください。

※ 他の公共団体や自治体などの電子入札では複数枚使用できない場合があります。

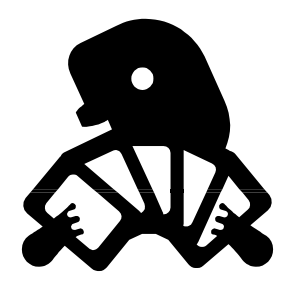

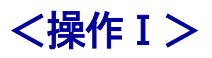

| (1) 名古屋市                                                                            | 高マ調洗シャニノ                 | ALACOM                                                                                                    |
|-------------------------------------------------------------------------------------|--------------------------|----------------------------------------------------------------------------------------------------|
| ▼システム入口▼ ◆ 調達情報サービス                                                                 | 電子調達ンステム                 | <u>トラスージ</u><br>電子入札システムトップページ                                                                                                    |
| <ul> <li>◆ 入札参加者登録</li> <li>◆ <u>電子入札</u></li> </ul>                                | システムの動作環境について            |                                                                                                    |
| ▼ 名種情報 ▼                                                                            | 【お知らせ情報】                 | 要戦・マニ37ル<br>ヘルプテスク                                                                                                    |
| ◆システム操作マニュアル<br>○見達領版サービス<br>○人札 今知者 夏前                                             | -                        | 契約窓口                                                                                                    |
| ◆ <u>東朝支</u><br>◆ <u>表開支</u><br>◆ <u>お問い会わせ先一覧</u>                                  |                          |                                                                                                    |
| ※ホシステムに用する<br>お問い合わせ先:<br>料改用 監視課                                                   |                          |                                                                                                    |
| 取約審査(F)<br>Tei052972-2326<br>Fax052972-4121<br><u>a2326世zaiseicity.nagoya le jo</u> | このページをわ気に入りに追加           | を古屋市トックへ<br>そう世界トックへ<br>そう世界トックへ<br>そう世界トックへ<br>そう世界トックへ<br>そう世界トックへ<br>そう世界トックへ<br>そう世界トックへ<br>そう世界トックへ<br>そう世界トックへ<br>そう世界トックへ<br>そう世界トックへ<br>そう世界トックへ<br>そう世界トックへ<br>そうした。<br>そうせんりまた。<br>そうした。<br>そうした。<br>そう<br>日本<br>で<br>そうした。<br>そうした。<br>そうした。<br>そうした。<br>そうした。<br>そうした。<br>そうした。<br>そうした。<br>そうした。<br>そうした。<br>そう<br>そうした。<br>そう<br>そうした。<br>そうした。<br>そう<br>そうした。<br>そう<br>そうした。<br>そう<br>そう<br>そう<br>そう<br>そう<br>そう<br>そう<br>そう<br>年<br>そう<br>そう<br>日本<br>そう<br>そう<br>日本<br>日本<br>日本<br>日本<br>日本<br>日本<br>日本<br>日本<br>日本<br>日本 |
|                                                                                     |                          |                                                                                                    |
|                                                                                     | OYA                      |                                                                                                    |
| 0                                                                                   | JAGON                    |                                                                                                    |
|                                                                                     |                          |                                                                                                    |
|                                                                                     | 「工事、委託/物                 | 品/少額物品」選択画面(受注者用)                                                                                                    |
|                                                                                     |                          |                                                                                                    |
|                                                                                     |                          | 調達機関: 名古屋市 ✔                                                                                                    |
|                                                                                     |                          |                                                                                                    |
|                                                                                     | <u>3</u> <u>1. 工事·委託</u> | システム(工事請負/測量・設計/業務委託)                                                                                                    |
|                                                                                     |                          | ICカードが必要です。                                                                                                    |
|                                                                                     | <u>2.物品システム(</u>         | <u>資材納入/物品の買入・借入/不用品の売払い)</u><br>ICカードが必要です。                                                                                                    |
|                                                                                     | 3、小药百物。                  | 品システム(資材納入/物品の買入・借入)                                                                                                    |
|                                                                                     | 0. Jak 174               |                                                                                                    |
|                                                                                     |                          |                                                                                                    |
|                                                                                     |                          |                                                                                                    |
|                                                                                     |                          |                                                                                                    |
|                                                                                     |                          |                                                                                                    |
|                                                                                     |                          |                                                                                                    |
|                                                                                     |                          |                                                                                                    |

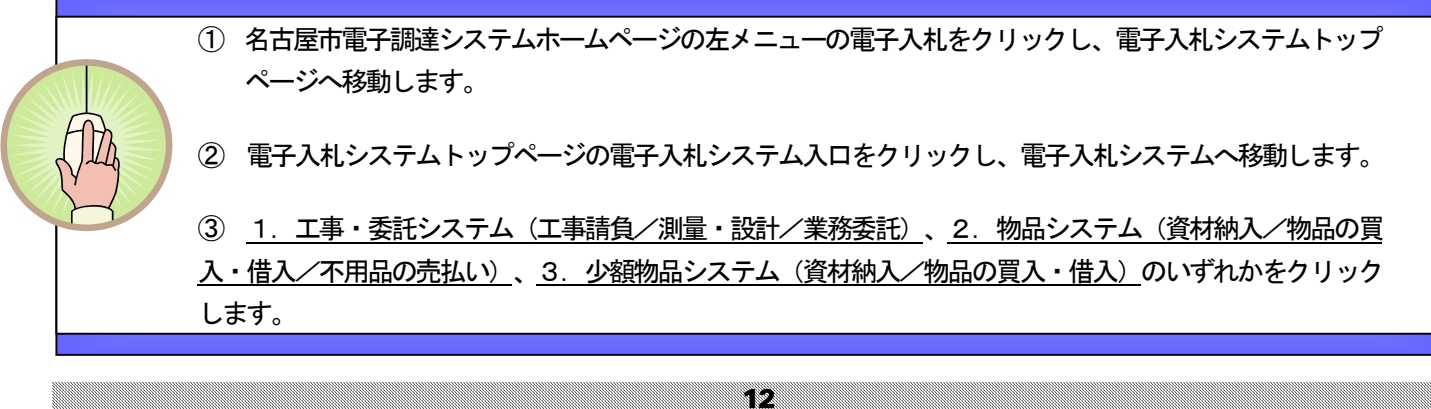

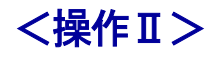

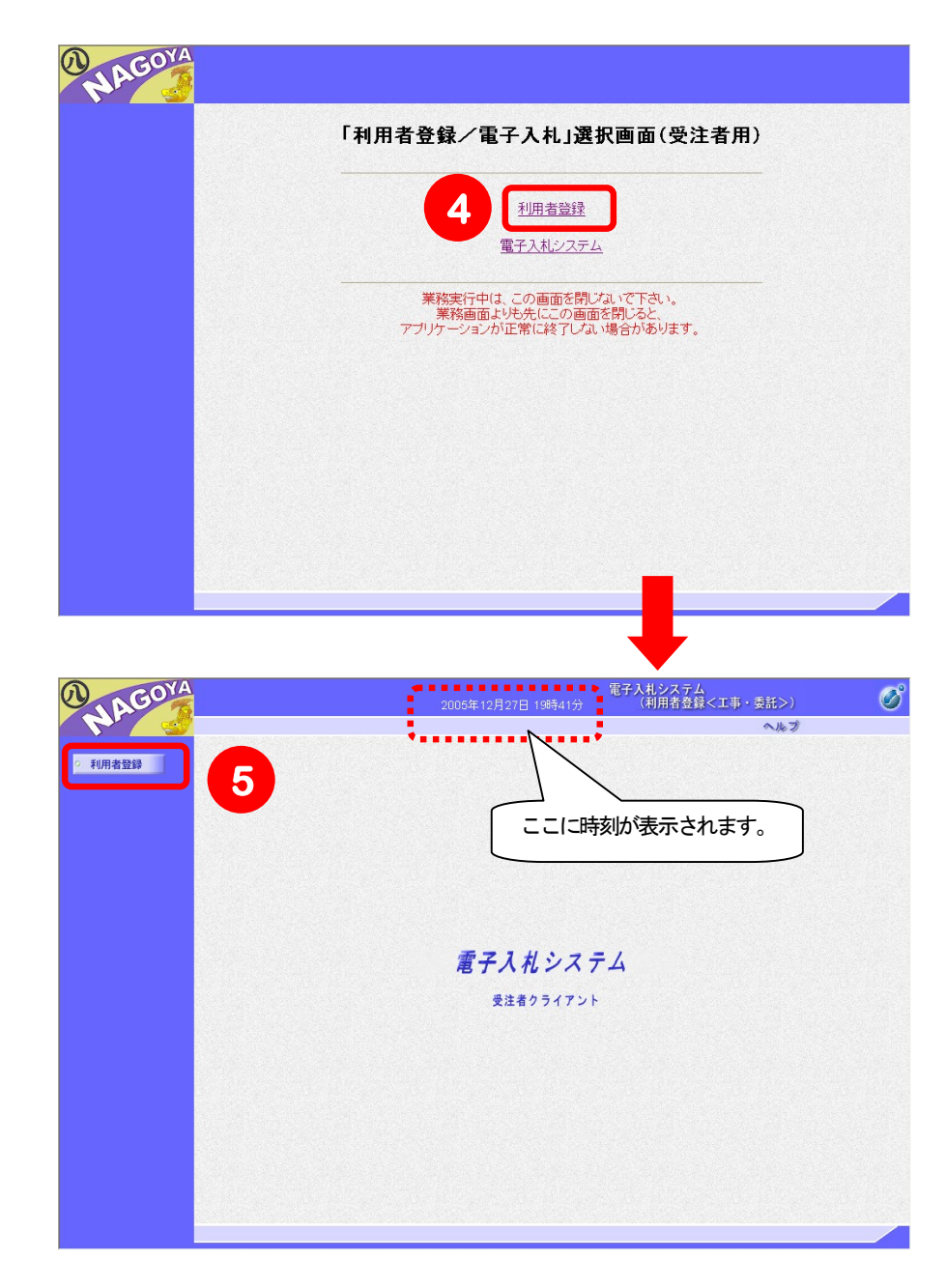

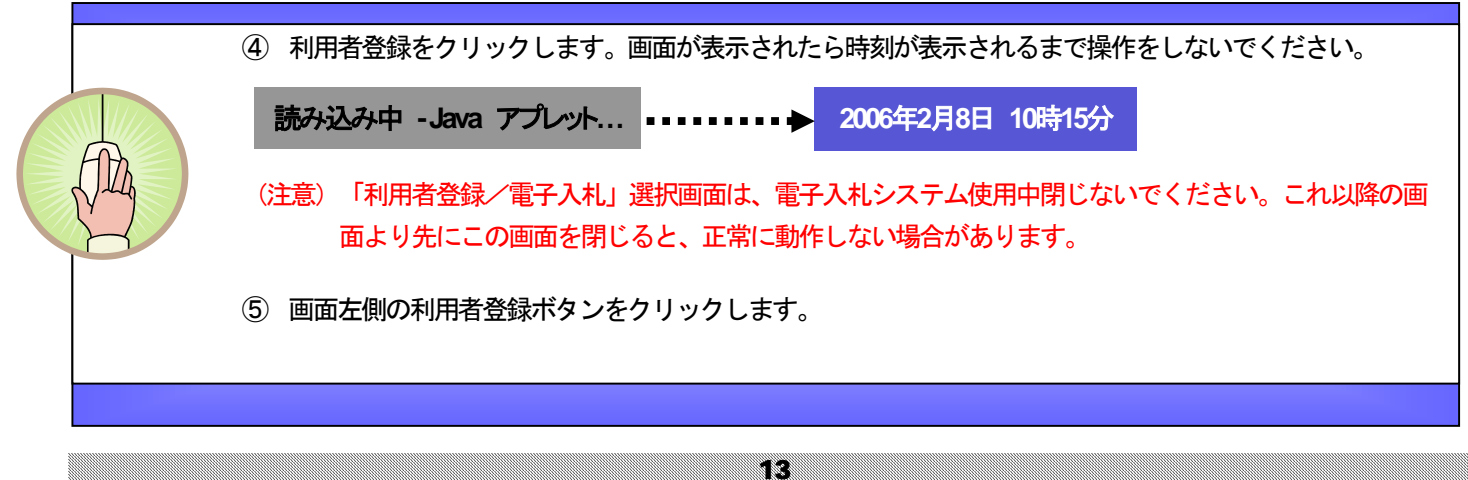

## <操作Ⅲ>

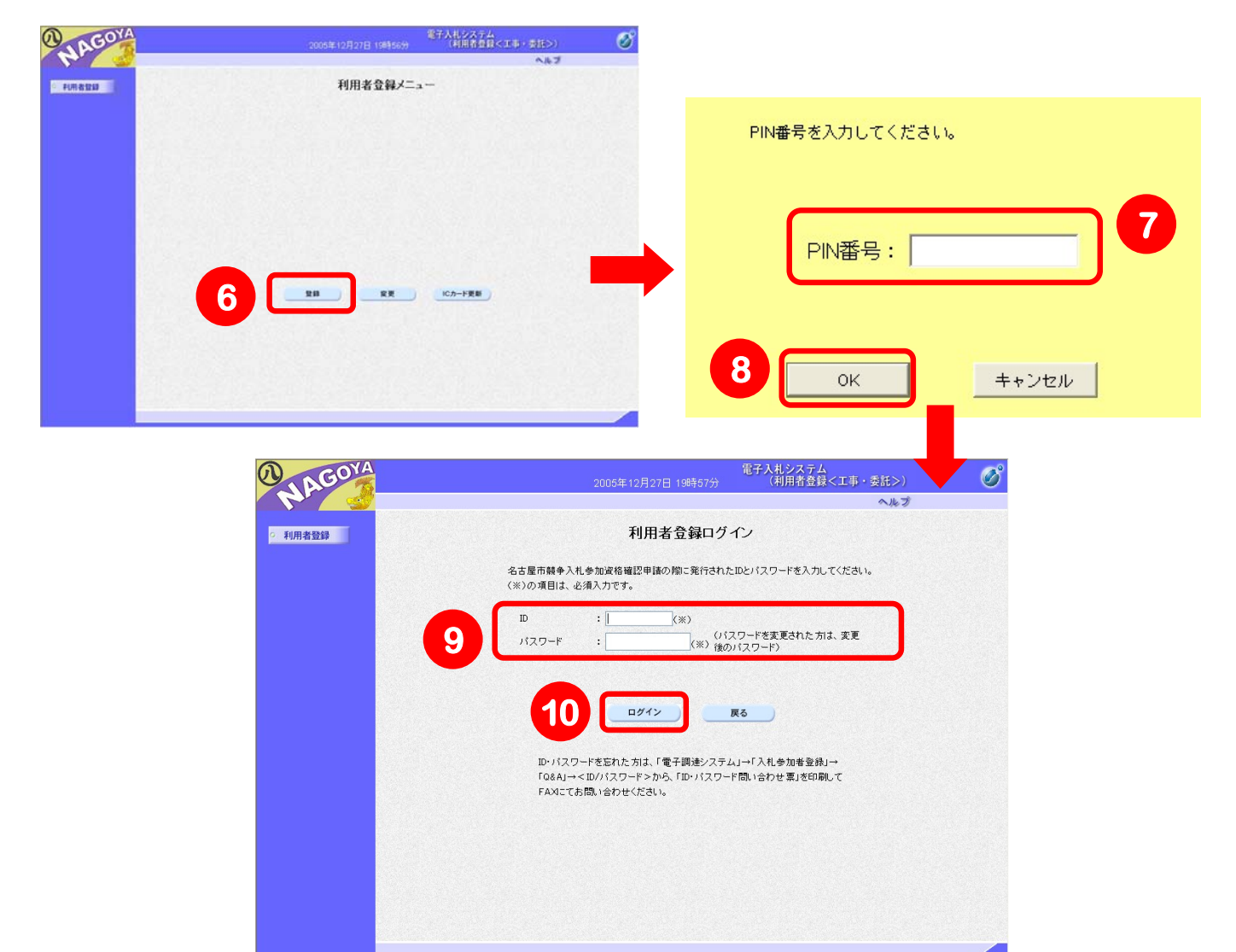

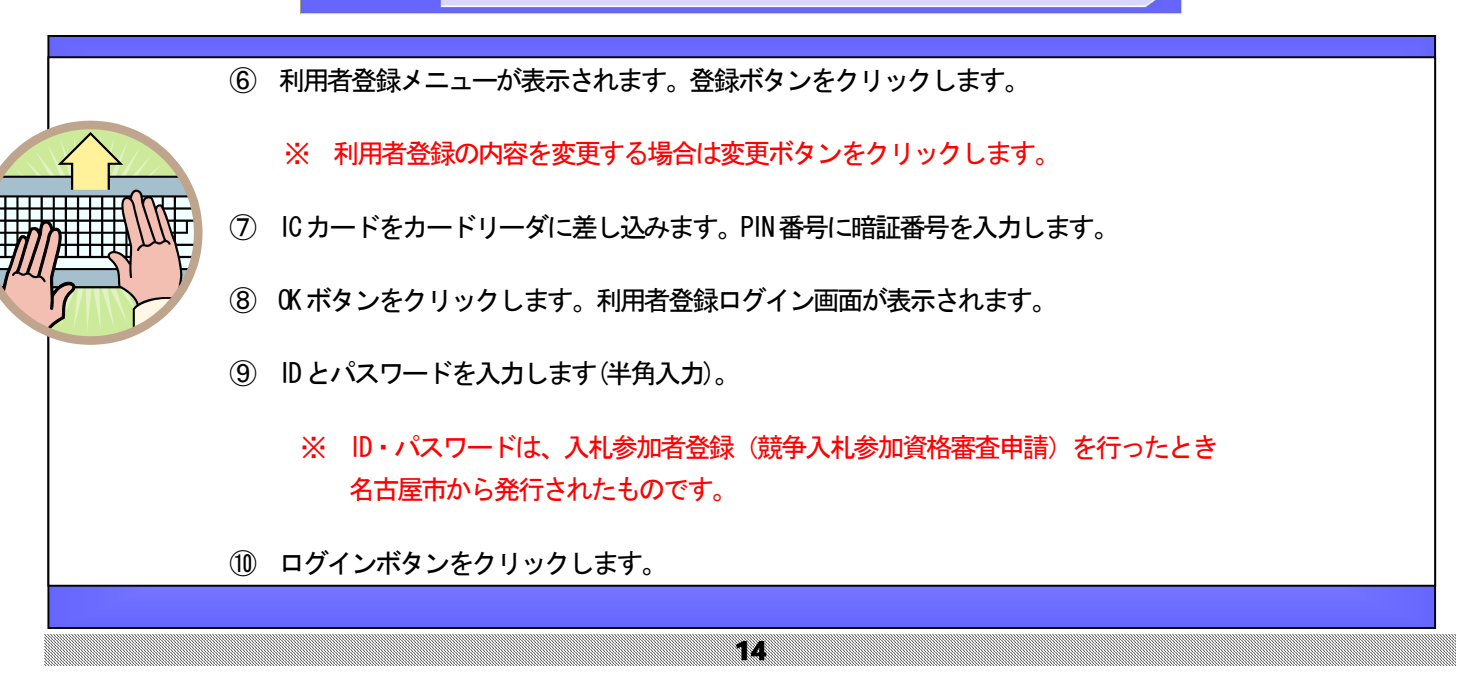

<操作Ⅳ> AGOYA 電子入札システム (利用者登録<工事・委託>) 1 名古屋市への登録状況 入札参加者登録システムで登録された情 利用者登録 利用者登録 報が表示されます。 利用者登録では、業者情報とICカードの登録を行います。 (※)の項目は、必須入力です。 11 ※ 「物品」および「少額物品」の利 1.名古屋市への登録状況 (委任している場合は、受任者の情報が表示されます。) 用者登録画面には地域区分が表 商号マは名称 :株式会社口口■■口口 郵便番号 : 000-0001 : 名古屋市ロロ区ロロー丁目1番1号 示されます。 所在地 代表者役職名 : 常務取締役中部事業部長 1 : なごや 業者1 代表者氏名(A) 2 代表連絡先情報 代表電話番号 : 052-000-0001 : 052-000-0001 代表FAX番号 名古屋市へ登録した入札 (本店代表者氏名) ..... 権限を有する代表者氏名 名古屋市と連絡を取る際の代表窓口とな 2.代表連絡先情報 (1企業で1か所指定でき る情報です。1企業で1か所連絡先を指 とICカード取得者氏名が 連絡先名称(部署名等) : 株式会社□□■■□□ 定できます。入札参加者登録システムで 同一であることを確認し : 000-0001 登録した情報(委任がある場合は受任者 海絡先住所 : 名古屋市口口区口口-てください。 2 連絡先氏名 : なごや 担当者1 情報)が初期表示されています。連絡先 連絡先電話番号 : 052-000-0001 (※)(半角 例:03-00 が「1.名古屋市への登録状況」と異な 連絡先FAX番号 : 052-000-0001 (※)(半角 例:03-0000-0000) る場合のみ修正してください。 3.指名通知メールアドレス (指名通知発行の場合に連絡す メールアドレスです。必要に応じて変更してください。) 3 指名通知メールアドレス : mailtest8@C00144363.hita 指名通知メールアドレス ijoho.com (※)(半角100文字以内) 3 指名通知発行時に送信されるメールアド 4.ICカード利用者情報 (上記の代表者氏名(A)のICナードで登録してください。) レスです。入札参加者登録システムで登 ICカード企業名称 : 名古屋市テスト1株式会社 ICカード取得者氏名 : なごや 業者1 録したメールアドレス(委任がある場合 : Aichi Nagoya-shi, Naka-ku, Test-cho1-1-1 ICカード取得者住所 4 は受任者情報)が初期表示されていま 5.ICカード担当者情報 (ICカードの連絡先の情報です。必要に応じて変更してください。) す。必要に応じて変更してください。 連絡先名称(部署名等) : 株式会社口口■■口口 (※)(60文字以内) 4 ICカード利用者情報 連絡先郵便番号 : 000-0001 (※)(半角 例:123-4567) 連絡先住所 : 名古屋市口口区口口一丁目1番地1号 (※)(60文字以内) 5 : なごや 担当者1 (※)(20文字以内) 認証局へ登録した IC カードの情報が表 連絡先電話番号 : 052-000-0001 (※)(半角 例:03-0000-0000) 連絡先FAX番号 : 052-000-0001 (※)(半角 例:03-0000-0000) 示されます。 連絡先メールアドレス : mailtest8@C00144363.hitachijoho.com (※)(半角100文字以内) 5 10カード担当者情報 入力内容確認 戻る 指名通知以外の通知が届く連絡先です。 ICカードごとに登録します。必要に応じ て変更してください。

① 利用者登録画面が表示されます。※のついた必須項目を入力します。

12 入力内容確認ボタンをクリックします。

15

## <操作Ⅴ>

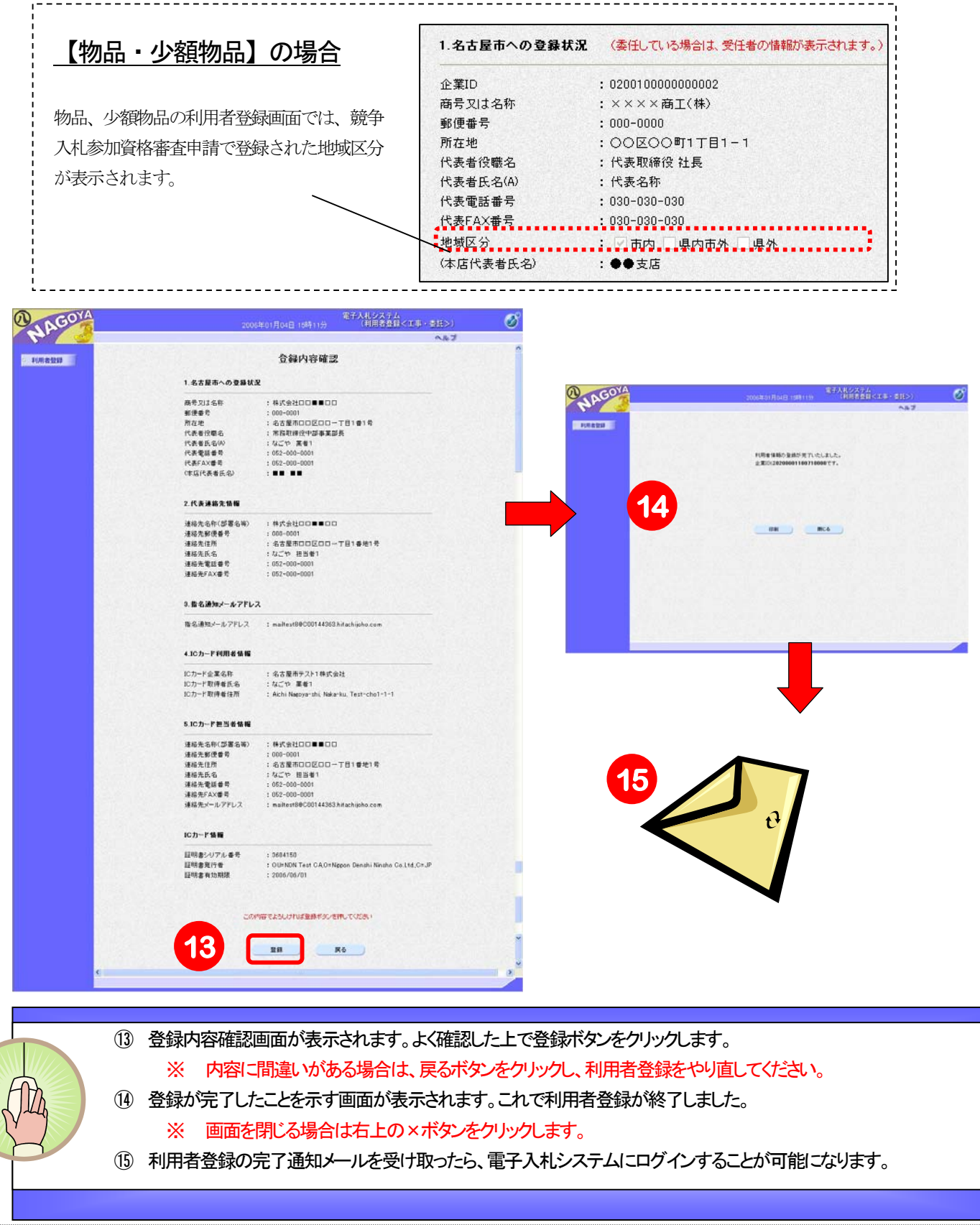